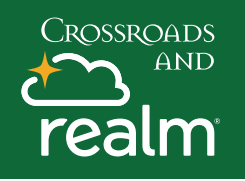

### **Online Giving**

### Communications

**Events** 

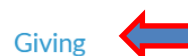

Groups ~

Serving

Directory

#### How much would you like to give?

| Amount<br>\$ 0.00 |                                       | Fund Budget Fund  |  |
|-------------------|---------------------------------------|-------------------|--|
|                   |                                       | Budget Fund       |  |
|                   | GIVE ONCE                             | Missions          |  |
| ÷                 | Gift date<br>Today                    | Memorials         |  |
|                   |                                       | Camp Scholarships |  |
| Emai<br>Car       | address<br>ol.Bird@crossroadspres.org |                   |  |

How much would you like to give?

| Amount<br>\$ 50.00    | Fund<br>Missions    | <b>.</b> | ×        |
|-----------------------|---------------------|----------|----------|
| Memo<br>International |                     |          | *        |
| Amount<br>\$ 150.00   | Fund<br>Budget Fund | Ŧ        | $\times$ |

+ Another Fund

| GIVE ONCE                       |                                              |            | GIVE MULTIPLE TIMES |                  |                   |   |
|---------------------------------|----------------------------------------------|------------|---------------------|------------------|-------------------|---|
| EVERY<br>WEEK                   | EVERY 2<br>WEEKS                             | EVI<br>MOI | ERY<br>NTH          | TWICE A<br>MONTH | EVERY 3<br>MONTHS |   |
| First day<br>1st                |                                              | *          | Second day<br>15th  |                  |                   | Ŧ |
| Start date<br>Today             |                                              |            |                     |                  |                   | Ŧ |
| Stop giving after<br># of times | <ul><li>Number of times</li><li>24</li></ul> |            |                     |                  |                   | × |

Login to your MyRealm account and click on the **Giving Tab** on the left. You can contribute any amount and set up one time or recurring gifts and payment.

Click Give - Enter amount - select the fund - add note to memo field if needed. To give to more than one fund at once, Click Another Fund. Select a gift frequency. Give Once—Select a date for a one-time gift. Give Multiple Times—Select frequency, if you set up a recurring gift, you will receive an email when the end date has been reached.

**Click Continue** 

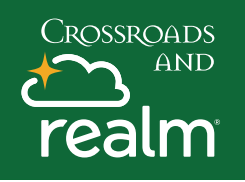

# **Online Giving**

#### How would you like to give?

Total Pledge: \$10,000.00

| CREDIT OR DEBIT                                 | BANK ACCOUNT                               | Click Continue - Enter your payment method or            |
|-------------------------------------------------|--------------------------------------------|----------------------------------------------------------|
| Account Number                                  |                                            | select one that you saved.                               |
|                                                 |                                            | <b>Optional:</b> If you want to add a new payment        |
| Name On Card                                    |                                            | method, select Enter a different payment                 |
|                                                 |                                            | method than one you already have.                        |
| Expiration Month Expiration Year<br>10   2021   | CVV                                        | <b>Consider</b> clicking the box to contribute to offset |
|                                                 |                                            | Click Give A confirmation mossage displays               |
| Billing Address 1                               | Billing Address 2                          | Lick Give - A commutation message displays.              |
|                                                 |                                            | if you want to turn your one-time git into a             |
| Billing City                                    | Billing Postal Code                        | frequency for the gift                                   |
| Contribute an extra \$6.00 per gift to help off | fset processing costs.                     | Click Einish                                             |
|                                                 |                                            |                                                          |
| Back                                            | Give \$200.00                              |                                                          |
|                                                 |                                            |                                                          |
| Giving                                          |                                            |                                                          |
|                                                 |                                            |                                                          |
|                                                 |                                            |                                                          |
| + Piedre Gi                                     | int Statiat Y A                            |                                                          |
| Read Filters Vear to date Non-led               | and sourcement of the                      |                                                          |
|                                                 |                                            |                                                          |
|                                                 |                                            |                                                          |
|                                                 |                                            | Click Giving Tab.                                        |
| Which campaign would you like to                | pledge to?                                 | Click + Pledge, if it applies select which fund to       |
|                                                 |                                            | pledge to.                                               |
| Joseph Fund<br>Sep 1, 2021 - Dec 1, 2021        | General Fund<br>Jul 1, 2021 - Jun 30, 2022 | Enter your pledge information, the amount you            |
|                                                 |                                            | want to pledge, the schedule of your pledge and          |
|                                                 | Cancel                                     | a start and end date. Your pledge total displays         |
|                                                 |                                            | at the bottom.                                           |
| General Fund                                    |                                            | Click Save Pledge.                                       |
| Crossroads Presbyterian Church                  |                                            | If you have active pledges, they will display on         |
| How much would you like to pledge?              |                                            | your Giving page.                                        |
| Amount                                          |                                            | L                                                        |
| \$ 5,000.00                                     | -                                          |                                                          |
| AS CAN                                          | SET A SCHEDULE                             |                                                          |
| EVERY EVERY 2 EVERY<br>WEEK WEEKS MONTH         | TWICE A EVERY 3 ANNUALLY MONTH MONTHS      |                                                          |
| Start Date<br>1/1/2022                          | End Date                                   |                                                          |

Cancel Save Pledge

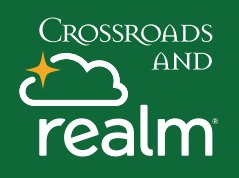

# **Online Giving**

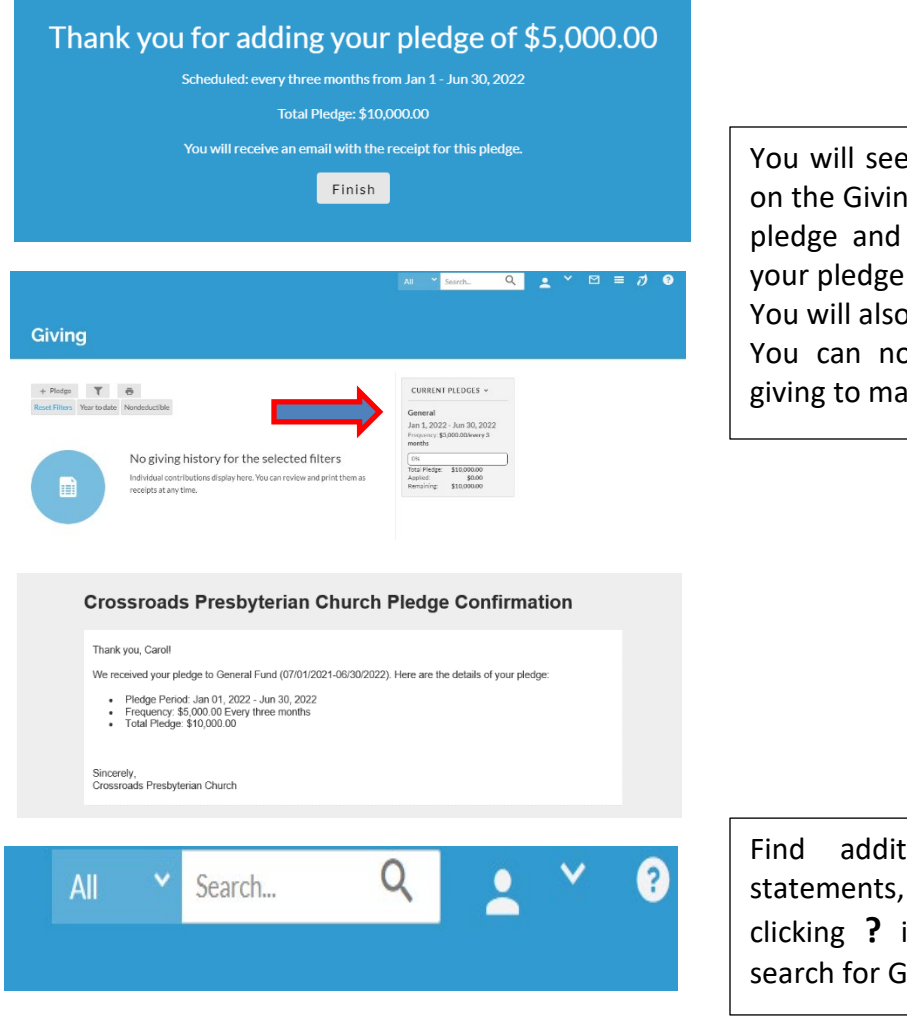

You will see a confirmation of your pledge and on the Giving home page, you will now see your pledge and can see you progress to reaching your pledge goal.

You will also receive a confirmation email. You can now choose to set up your on-line giving to match your pledge frequency.

Find additional help on how to print statements, track your giving and pledges by clicking **?** in the top right-hand corner and search for Giving.